#### **Ouvrir une session Ovid**

- Ouvrez l'URL d'Ovid à l'aide d'un navigateur, ou
- Connectez-vous via Shibboleth

#### Sélectionner les ressources dans lesquelles effectuer la recherche

- Sélectionnez une ressource en cliquant sur son nom, ou
- Sélectionnez plusieurs ressources (ou un Groupe) en cochant les cases correspondantes et en cliquant sur le bouton Sélectionner les ressources
- Pour sélectionner des ressources différentes après avoir lancé votre recherche, choisissez Ressources, puis dans Ressources sélectionnées, choisissez Changer, puis Sélectionner la/les ressource(s) et Lancer la recherche, si nécessaire

| Sélectionnez une ou plusieurs ressources à rechercher : |   | × |
|---------------------------------------------------------|---|---|
| ▼ □ Toutes les ressources                               |   |   |
| Adis Journals@Ovid                                      | 0 |   |
| Books@Ovid April 10, 2015                               | 0 |   |
| Clinical Evidence                                       | 0 |   |
| Journals@Ovid Full Text April 13, 2015                  | 0 |   |
| Vour Journals@Ovid                                      | 0 |   |
| LWW Journals@Ovid                                       | 0 |   |
| PsycARTICLES Full Text                                  | 0 |   |
| EIRA Journals@Ovid                                      | 0 |   |
|                                                         |   |   |

## Page de recherche principale

- Choisissez Rechercher sur la barre de navigation principale
   puis sélectionnez un mode de recherche
- Sélectionnez l'onglet Multimédia pour parcourir ou rechercher rapidement du contenu multimédia

### Historique des recherches (2 recherches) (Afficher)

echerche libre | Formulaire | Outils | Index et champs | Recherche classique | Recherche avancée

#### **Recherche libre**

Saisissez en entier un sujet ou une question, puis cliquez sur Rechercher
Sélectionnez Inclure multimédia pour inclure du multimédia dans vos résultats de recherche

Voir les sauvegard

- Sélectionnez Inclure les termes associés pour élargir votre recherche
- Filtrez par Pertinence pour obtenir les résultats 5 étoiles
- Ajoutez des critères Limites ou Filtrer par selon les besoins

**Remarque** : dans **Trier par**, remplacez **SCORE** (tri par pertinence) par **Année de publication** (décroissant) pour afficher les résultats les plus récents.

| Outils de résultats                                               | Tout Plage:                                                                                                    | er électronique 🛛 🖪 Exporter  | 🗟 Ajouter à mes projets 隆 Voir la          |
|-------------------------------------------------------------------|----------------------------------------------------------------------------------------------------|-------------------------------|--------------------------------------------|
| corrections                                                       | Effacer les résultats sélecti Afficher : Titre   Citation   Ré                                                                   | sumé 🛛 10 Par page 🔹 🗸        | ✓ 1 ALLER A 30 Suivant ►                   |
| Rechercher     I'information                                      | Pertinence: *****                                                                                                    |                               |                                            |
| Vous avez recherché :<br>ebola {Inclusion des termes<br>associés} | <ol> <li>Caring for critically ill patients with ebola virus<br/>disease. Perspectives from West Africa.<br/>[Review]</li> </ol> | Résumé     Référence complète | Ebola Virus Infection<br>Wiwanitkit, Viroj |
| - Termes utilisés :                                               | Fowler RA; Fletcher T; Fischer WA 2nd; Lamontagne F;                                                                             |                               | The Emergence of Ebola as a                |

### **Ovid OpenAccess**

- Rechercher en même temps dans vos abonnements et dans les ressources OpenAccess
- Sélectionner Afficher tous les résultats OpenAccess pour les visualiser séparément du contenu souscrit
- Cliquez pour fermer / ouvrir le widget OvidOpenAccess
- Les résultats OpenAccess ne sont disponibles que lorsque vous utilisez la recherche libre

| Saisissez un mot-clé ou<br>une expression (« * » ou «                                                            | Mot-clé OAuteur OTitre Revue     Ritchisches                                         |  |  |  |
|----------------------------------------------------------------------------------------------------|--------------------------------------------------------------------------------------|--|--|--|
| \$ - pour la troncature)                                                                                         | ► Limites (Afficher) 🗌 Inclure multimédia 🛛 🗹 Associer le terme à la vedette-matière |  |  |  |
| Bour rechercher du contenu Open Access dans Ovid, allez à la section Echec de téléchargement de Recherche libre. |                                                                                      |  |  |  |

# Recherche classique

- Saisissez un mot ou une expression puis cliquez sur Rechercher.
   Le mode de recherche par associations suggérera des termes du vocabulaire de la base de données (si disponible)
- Sélectionnez Mot-clé (.mp.) pour chercher dans le titre, le résumé, le vocabulaire contrôlé (voire le texte intégral) pour une recherche générale par sujet
- Il est également possible d'effectuer une recherche par Auteur, Titre (d'article), Nom de revue ou Nom de livre
- Utilisez les cases à cocher pour combiner les sujets requis à l'aide des opérateurs ET, OU OU NON
- Les résultats multimédia sont disponibles depuis l'onglet Recherche Libre (langage naturel) ou Recherche avancée (champs ou mots clés)

#### Recherche avancée

- Saisissez plusieurs termes et effectuez une recherche dans tous les champs ou dans des champs spécifiques
- Combinez les termes en utilisant les opérateurs ET, OU ou NON
- Utilisez les symboles de troncature et de joker pour chercher les formes
- au singulier ou au pluriel, ou encore les variantes orthographiques Cliquez sur + **Ajouter une nouvelle ligne** pour ajouter des zones de recherche

#### supplémentaires

**Remarque**: les recherches dans le champ **Auteur** se voient automatiquement appliquer la troncature avec le symbole \*.

|     |   | anorexi?                    | All F | ields | *    |
|-----|---|-----------------------------|-------|-------|------|
| ΟU  | ~ | bulemi*                     | All F | ields | *    |
| ET  | ~ | drug treat* or drug therap* | All F | ields | ~    |
| NON | ~ | fluoxetine                  | All F | ields | *    |
|     |   |                             |       |       | 10 B |

#### **Opérateurs**

....

é

•

e

Vous disposez de quatre opérateurs afin de combiner les termes :

• L'opérateur **OU** trouve les occurrences contenant l'un ou l'autre des deux

Recherche

- termes de la recherche (par exemple : « Australia or New Zealand », « 2 or 3 »). • ET trouve les occurrences contenant les deux termes de la recherche (par
- exemple : « rock and roll », « 1 and adult.sh »., « 4 and 5 »).
- NON retire un terme de la recherche (par exemple : « spiders not insects »; « 1 not 2 »).
- **adjX** trouve les termes situés à X mots l'un de l'autre, dans n'importe quelle direction au sein d'une phrase ou d'un paragraphe

**Remarque**: adjX ne permet pas de chercher à travers plusieurs paragraphes. Si vous saisissez plusieurs mots, Ovid recherche une phrase exacte (à l'exception des mots vides / mots réservés).

## Troncature et Jokers

Les symboles de troncature ou de joker permettent de trouver les variantes orthographiques en mode de recherche avancée ou de recherche multi-champs :

- Utilisez \* ou \$ ou : à la fin d'un mot ou d'une partie de mot pour trouver les variantes de terminaison sans aucune restriction (par exemple computer\* pour computer, computers, etc.). Ajoutez un chiffre afin de limiter le nombre de caractères (par exemple computer\*7).
- Insérez # à l'intérieur ou à la fin d'un mot pour remplacer un caractère unique (par exemple wom#n).
- Insérez ? à l'intérieur ou à la fin d'un mot pour remplacer zéro ou un caractère (par exemple robot? ou flavo?r).

**Remarque** : les opérateurs ainsi que les symboles de troncature et de joker ne sont pas disponibles en mode **Recherche Libre** 

#### Limites

• Limites (Cliquez po

Ajoutez des limites pour restreindre les résultats de la recherche aux critères sélectionnés. Les limites sont spécifiques aux bases de données sélectionnées. Les limites les plus fréquemment utilisées sont disponibles sur la page de recherche principale. Vous pouvez accéder à toutes les limites en cliquant sur le bouton Autres limites.

| fermer)                                       |                                               |                                                                      |
|-----------------------------------------------|-----------------------------------------------|----------------------------------------------------------------------|
| <ul> <li>Abstracts</li> <li>Female</li> </ul> | English Language                              | □ Male<br>□ Review Articles                                          |
| Publication Year 🕘 -                          | - •                                           |                                                                      |
| Autres limites Personnal                      | iser les limites                              |                                                                      |
| Limites                                       |                                               |                                                                      |
| Abstracts                                     | I English Language                            | All EBMR Article Reviews                                             |
| Evidence Based Medicine Reviews               | 🕕 🥅 Male                                      | Animals                                                              |
| 🕕 🔲 Female                                    | 🕕 🥅 Ovid Full Text Avail                      | lable 🛛 🦳 Article Reviews (ACP Journal Club)                         |
| 🕕 🔲 Full Text                                 | 🕕 🥅 Review Articles                           | Article Reviews (DARE)                                               |
| Humans                                        | 🕕 🥅 Topic Reviews (Coo                        | chrane) 🕕 Core Clinical Journals (AM)                                |
| 🕕 🔲 Latest Update                             |                                               |                                                                      |
| O Publication Year • • •                      | ×                                             |                                                                      |
| Pour sélectionner ou supprimer plusieurs él   | éments d'une liste ci-dessous, maintenez la t | touche Maj, Ctrl ou « pomme » enfoncée et sélectionnez les éléments. |
| 4 Age Groups                                  | U Journal Subsets                             |                                                                      |
| -                                             |                                               | <u>^</u>                                                             |
| All Infant (pinth to 23 months)               | AIDSIHIV Journais<br>Core Clinical Journ      | nais (AIM)                                                           |
| All Adult (19 plus years)                     | Bioethics Journals                            | 3                                                                    |
| Newborn Infant (birth to 1 month)             | Biotechnology Jou                             | imals                                                                |
| (Intant (1 to 23 months)                      | Communication D                               | isorders Journais                                                    |
|                                               |                                               |                                                                      |

### Formulaire

**Formulaire** cherche une combinaison de titre, revue, auteur, volume, numéro, page, année de publication, éditeur, identifiant unique, (numéro d'entrée) ou identifiant d'objet numérique (DOI).

| Recherche libre                                             | Formulaire   Outils   Index et champs   Recherche classique | Recherche avancée          |  |  |  |  |  |
|-------------------------------------------------------------|-------------------------------------------------------------|----------------------------|--|--|--|--|--|
| 1 Ressource selectionnées   <u>Masquer</u>   <u>Changer</u> |                                                             |                            |  |  |  |  |  |
| 🕕 Ovid ME                                                   | DLINE(R) 1946 to April Week 1 2015                          |                            |  |  |  |  |  |
| Article Title                                               |                                                             |                            |  |  |  |  |  |
| Journal Name                                                |                                                             | Nom tronqué (ajoute « * ») |  |  |  |  |  |
| Author Surname                                              |                                                             | Nom tronqué (ajoute « * ») |  |  |  |  |  |
| Publication Year                                            | Volume Issue Article First Page                             |                            |  |  |  |  |  |
| Publisher                                                   |                                                             |                            |  |  |  |  |  |
| Unique Identifier                                           |                                                             |                            |  |  |  |  |  |
| DOI                                                         |                                                             | Rechercher                 |  |  |  |  |  |

### Outils de recherche (si disponible)

Ils permettent d'effectuer une recherche dans le vocabulaire contrôlé de la base de données. Sélectionnez un outil dans le menu déroulant, puis saisissez un mot ou une expression, et cliquez sur Rechercher. Le choix des outils varie en fonction de la base de données. Exemples d'outils :

- Associer le terme suggère des sujets dans l'arborescence ou le thésaurus de la base de données.
- Arborescence ou Thésaurus localise un sujet dans la structure de l'arborescence ou du thésaurus de la base de données.
- Index permuté permet de saisir un terme unique et d'afficher toutes les entrées de l'index qui contiennent le terme saisi, ainsi que les termes utilisés conjointement ou associés.

D'autres outils de recherche offrent une vision plus précise des sous-rubriques, sujets, classifications de sujets ou publications en fonction de la ou des bases de données sélectionnées.

| Recher    | che libre     | Formulaire      | Outils       | Index et ch    | amps      | Recherche cla  | assique    | Recherche av       | /ancée      |
|-----------|---------------|-----------------|--------------|----------------|-----------|----------------|------------|--------------------|-------------|
|           | 1 Ressource   | selectionnées   | Masquer      | Changer        |           |                |            |                    |             |
|           | 🕕 Ovid MEI    | DLINE(R) 1946 t | o April Week | 1 2015         |           |                |            |                    |             |
|           | Associer le t | erme S          | aisissez le  | terme et appuv | ez sur R  | echercher      |            |                    | Recherch    |
|           | Arborescend   | e               |              |                |           |                |            |                    |             |
|           | Note lexicale | e               |              | 3 Pour rech    | ercher du | contenu Open A | ccess dans | Ovid, allez à la s | ection Eche |
| Outils de | Termes qua    | lificatifs      | ] Tout   Pl  | lage:          |           | Imprimer       | Courri     | ier électronique   | B Exporte   |

### Index et Champs

Cet onglet permet d'effectuer une recherche (ou de naviguer) dans les champs de ressources. Entrez un mot ou une expression, sélectionnez un ou plusieurs champs et cliquez sur **Rechercher** ou sur **Afficher les index** > (parcourir) les entrées (si disponible). **Effacer les sélections** annule vos choix. Lorsque les index sont affichés, l'abréviation du nom de champ (deux lettres) s'affiche près de chaque entrée. Sélectionnez toutes les entrées pertinentes et cliquez sur **Rechercher les termes sélectionnés**.

| Recherche libre   Formulaire   Outils   Index et champs   Recherche classique   Recherche avancée |                        |                                 |  |  |  |
|---------------------------------------------------------------------------------------------------|------------------------|---------------------------------|--|--|--|
| 1 Ressource selectionnées   <u>Masquer</u>   <u>Changer</u>                                       |                        |                                 |  |  |  |
| Ovid MEDLINE(R) 1946 to Apr                                                                       | il Week 1 2015         |                                 |  |  |  |
|                                                                                                   |                        | Rechercher Afficher les index > |  |  |  |
| Mes champs Tous les champs                                                                        | Effacer les sélections |                                 |  |  |  |
| ✓ af Tous les champs                                                                              | ab: Abstract           | al: Abstract Label              |  |  |  |
| ax: Author Last Name                                                                              | ai: Author NamelD      | au: Authors                     |  |  |  |
| ☐ fa: Authors Full Name                                                                           | Cu: CAS Registry UI    | Comments                        |  |  |  |
| Cr: Copyright Index                                                                               | Country of Publication | dc: Date Created                |  |  |  |
| dp: Date of Publication                                                                           | du: Descriptor UI      | do: Digital Object Identifier   |  |  |  |
| ep: Electronic Date of Publication                                                                | ed: Entry Date         | xs: Exploded Sub-Heading        |  |  |  |
| fs: Floating Sub-Heading                                                                          | gs: Gene Symbol        | gw: Gene Symbol Word            |  |  |  |

#### Historique de recherche

Les instructions, les résultats et les types de recherche sont consignés dans la fenêtre **Historique de recherche**. Combinez des instructions de recherche en cochant la case de chaque entrée souhaitée, puis en appliquant les opérateurs booléens **ET** ou **OU** en mode **Recherche avancée**. Sinon, saisissez directement numéros d'entrée et opérateurs booléens dans la zone de recherche (par exemple : « 1 NOT 2 »). Supprimez des instructions de recherche en les sélectionnant à l'aide des cases à cocher et en cliquant sur le bouton **Supprimer la sélection**. Affinez les résultats ou ajoutez des éléments à votre recherche en utilisant les **Outils de résultats** sur la gauche de l'affichage des résultats de recherche.

|                                                                                 | Historique des recherches (3 recherches) (Cliquez pour fermer) Voir les sauvegardes |                                                                                   |           |                      |                        |  |
|---------------------------------------------------------------------------------|-------------------------------------------------------------------------------------|-----------------------------------------------------------------------------------|-----------|----------------------|------------------------|--|
|                                                                                 | # *                                                                                 | Recherches                                                                        | Résultats | Type de<br>recherche | Actions                |  |
|                                                                                 | 1                                                                                   | exp Thoracic Surgery/                                                             | 8796      | Classique            | - ∰ Afficher<br>Plus ≫ |  |
|                                                                                 | 2                                                                                   | Pneumonia, Aspiration/ or Pneumonia/ or exp Pneumonia, Ventilator-<br>Associated/ | 35609     | Classique            | - ← Afficher<br>Plus ≫ |  |
|                                                                                 | 3                                                                                   | 1 and 2                                                                           | 50        | Classique            | - ← Afficher<br>Plus ≫ |  |
| Supprimer la sélection Enregistrer la sélection Combiner les choix avec : Et Ou |                                                                                     |                                                                                   |           |                      |                        |  |
|                                                                                 | Sauvegarder le profil                                                               |                                                                                   |           |                      |                        |  |

### Résultats de recherche

Pour visualiser les résultats de la dernière recherche, descendez vers le bas de la page ou sélectionnez **Afficher** pour visualiser tous les résultats de recherche.

- Les résultats apparaissent dans une fenêtre Référence et incluent l'auteur, le titre et les informations relatives à la source
- Le menu Affichage change l'affichage en Titre ou Résumé
- Si la référence inclut un résumé, un lien Afficher le résumé est proposé afin de visualiser le résumé dynamique

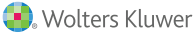

| Outils de resultats              | Tout Plage:                                                 | er électronique 🛛 🖪 Exporter            | 🛛 🔀 Ajouter à mes projets 🕀 Voir la |  |
|----------------------------------|-------------------------------------------------------------|-----------------------------------------|-------------------------------------|--|
| ega options                      | Effacer les résultats sélecti Afficher : Titre Citation Rés | sumé 10 Par page 🚿                      | 1 ALLER A > Suivant •               |  |
| <ul> <li>Afficher par</li> </ul> |                                                             |                                         | _                                   |  |
| Texte (2205 Résultats)           | Résultats multimédia OvidSP Voir les ré                     | ésultats de type multimédi              | OPEN access results                 |  |
| Multimédia (763 Résultats)       |                                                             |                                         | Ebola Virus Infection               |  |
| * Recharcher                     | Pertinence: ****                                            |                                         | Wiwanitkit, Viroj                   |  |
| l'information                    | 1. Caring for critically ill patients with ebola virus      | - Résumé                                | The Emergence of Ebola as a         |  |
|                                  | disease. Perspectives from West Africa.                     | <ul> <li>Référence complète</li> </ul>  | Global Health Security Threat       |  |
| vous avez recnerche :            | [Review]                                                    |                                         | Kalra, Sarathi Kelkar, Dhanashree   |  |
| ebola {Inclusion des termes      | Fowler RA; Fletcher T; Fischer WA 2nd; Lamontagne F;        |                                         | Galwankar, Sagar C. Papadimos,      |  |
| associés}                        | Jacob S; Brett-Major D; Lawler JV; Jacquerioz FA;           | <ul> <li>Articles Similaires</li> </ul> | Thomas J. Stawicki, Stanislaw P.    |  |
| - Termes utilisés :              | Houlihan C; O'Dempsey T; Ferri M; Adachi T; Lamah           | <ul> <li>Cité dans …</li> </ul>         | Arquilla, Bonnie Hoey, Brian A.     |  |
| ebola                            | MC; Bah EI; Mayet T; Schieffelin J; McLellan SL; Senga      |                                         | Sharpe, Richard P. Sabol, Donna     |  |
| ebolas                           | M; Kato Y; Clement C; Mardel S; Vallenas Bejar De           |                                         | Jahre, Jeffrey A.                   |  |
| La recherche a renvoyé :         | Villar RC; Shindo N; Bausch D.                              |                                         | Learner learner (see the 2014       |  |
| 2205 résultats avec contenu de   | American Journal of Respiratory & Critical Care             | Eessons tearne nom the 2014             |                                     |  |
| type texte                       | Medicine. 190(7):733-7, 2014 Oct 1.                         | Medicine, 190(7):733-7, 2014 Oct 1.     |                                     |  |
|                                  | [Journal Article. Review]                                   | Shrivastava, Saurabh R.                 |                                     |  |

- Les résultats dans Books@Ovid incluent un extrait des livres
- Les résultats dans Journals@Ovid contiennent la version PDF (si disponible)
- Pour afficher uniquement les résultats multimédia, sélectionnez Voir les résultats de type multimédia ou cliquez sur Multimédia dans la section Afficher par du volet Outils de résultats.
- À droite de chaque titre, des liens vers le résumé de la référence, la référence complète, le texte intégral Ovid (ou le texte intégral) peuvent être disponibles
- Des liens vers la commande de document, les résolveurs de liens externes et les catalogues de bibliothèque peuvent être ajoutés par l'administrateur
- Pour trouver des résultats connexes, sélectionnez les liens Recherche de termes similaires ou Trouver des articles citant la référence (si disponible)

#### Impression, courriel, exportation et Mes proiets

Les options d'utilisation se trouvent en haut de chaque page de résultats : Impression, Courriel, Export, ou Ajouter à Mes projets. Sélectionnez les résultats, puis cliquez sur l'icône de l'option souhaitée. Sélectionnez des références individuelles à l'aide des cases à cocher correspondantes ou l'ensemble des références avec Sélectionner tout en haut de la page.

🚔 Imprimer 🛛 🖾 Courrier électronique 🕫 Exporter 🛸 Aiouter à mes projets

#### Impression :

- Sélectionner les champs à afficher : choisissez parmi des listes de champs prédéfinies ou sélectionnez une liste personnalisée
- Sélectionner le style de références : utilisez Ovid Labeled Citation pour imprimer, envoyer par courriel ou exporter vers un logiciel de gestion des références ou choisissez un autre style (APA, MLA, Chicago, etc.)
- Inclure : choisissez Historique de recherche pour inclure la stratégie de recherche, Annotations pour inclure les remarques, URL vers des textes intégraux Ovid pour ajouter les liens vers des résultats ou des textes intégraux dans Ovid

#### Courriel :

Insérez les adresses De et À, en séparant les diverses adresses par une virgule ; ajoutez un titre dans l'objet ainsi qu'un message (si nécessaire)

#### Export :

- Utilisez le format Microsoft Word pour le traitement de texte
- Utilisez le format PDF comme format d'échange de documents
- Utilisez l'extension .txt pour exporter en format texte
- . Utilisez Citavi/EndNote/ProCite/Reference Manager pour la gestion locale de notices bibliographiques
- Utilisez RefWorks pour la gestion de références en ligne
- Utilisez le format **RIS** pour Reference Manager, EndNote Web et autres Utilisez **BRS/Tagged**, **Reprint/Medlars** pour les anciens formats RM
- Les formats délimités ou XML sont des formats d'importation de base de données

Ajoutez du contenu à Mes projets en le faisant glisser dans la zone Mes projets de la fenêtre Outils résultats, ou en cliquant sur le bouton Ajouter à Mes projets (et en suivant les instructions). Vous pouvez ajouter des éléments provenant d'autres sites à l'aide de la barre d'outils Ovid.

Mes projets est un espace de stockage organisé contenant des projets et des dossiers dans lesquels vous pouvez enregistrer des textes, résultats, références, textes intégraux, graphiques, etc. Mes projets offre les mêmes options d'utilisation que l'espace Résultats (impression, courriel, exportation) ainsi que la possibilité de Supprimer (effacer) les éléments sauvegardés.

Informations complémentaires : consultez le Guide de champs de base de données (suivre le lien Ressources sélectionnées) pour obtenir de plus amples informations sur les ressources. Vous pouvez accéder à la rubrique d'Aide du logiciel depuis la plupart des pages ; celle-ci vous offre des informations sur la page la plus récente et vous permet de naviguer dans les chapitres répertoriés sur la gauche.

Vous trouverez en bas de chaque page des liens vers les ressources de formation et les choix de langue.

Pour de plus amples informations sur les produits Ovid, visitez http://www.ovid.com; pour obtenir de la documentation sur nos formations, consultez http://resourcecenter.ovid.com